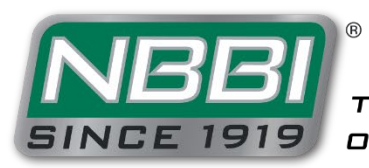

THE NATIONAL BOARD

# OPENING NBIC ACTION ITEMS AND INTERPRETATION REQUESTS

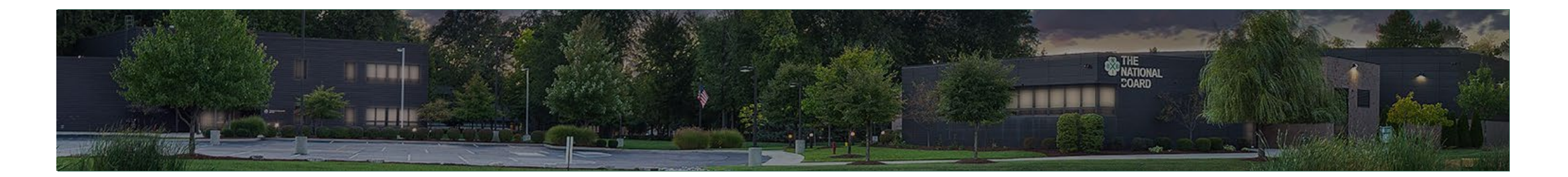

## ACCESSING THE NATIONAL BOARD BUSINESS CENTER

- To submit an NBIC action item or interpretation request, a user will first need to sign into the Business Center.
- Creating an Individual Account may be necessary if the is a user's first time visiting the Business Center.

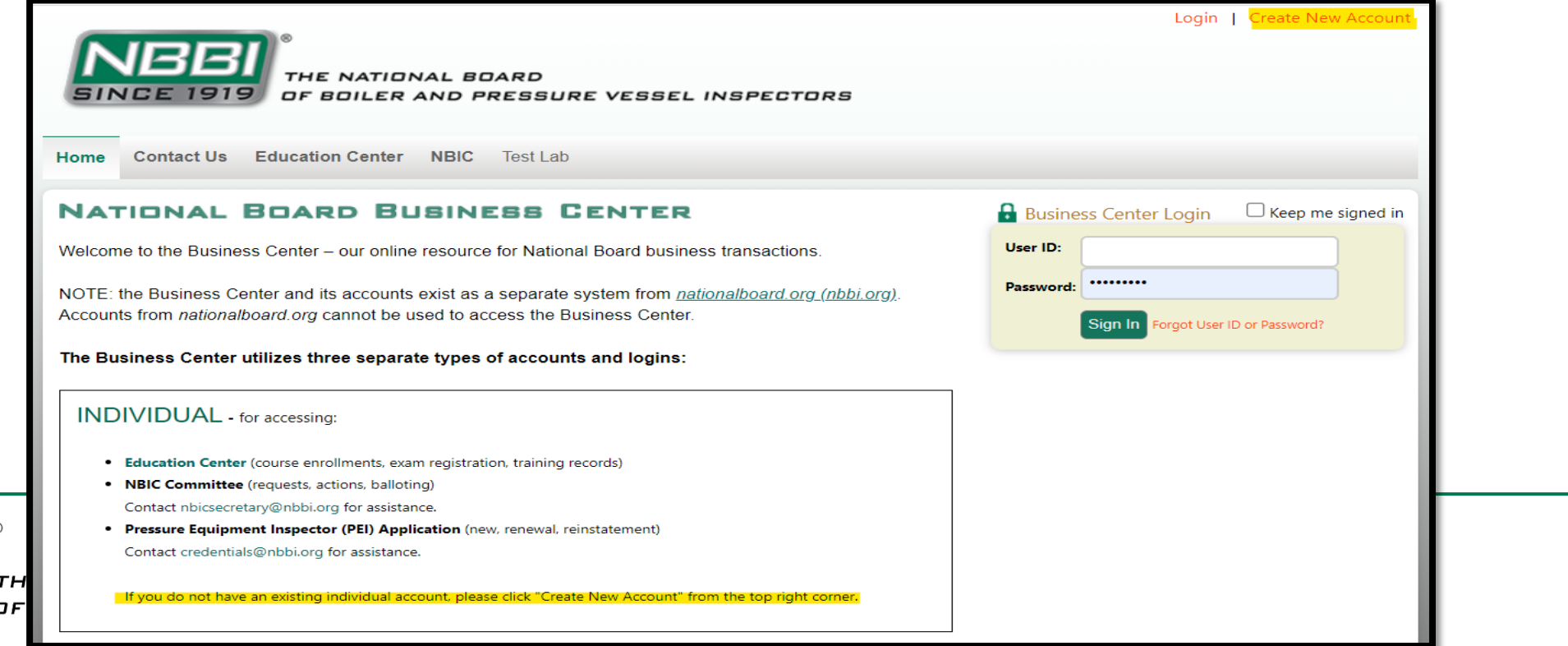

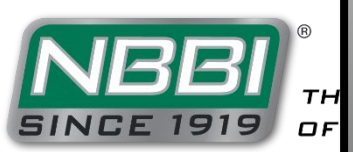

Upon signing in, locate the NBIC tab.

The NBIC Tab features three options:

- Request
  - View items the user has submitted.
  - Submit new Requests. •
- **Action Items** •
  - Listing of all Action Items ٠ for any committees of which the user is a member.
- Balloting ٠
  - View and vote on Active and Archived ballots (committee members only).

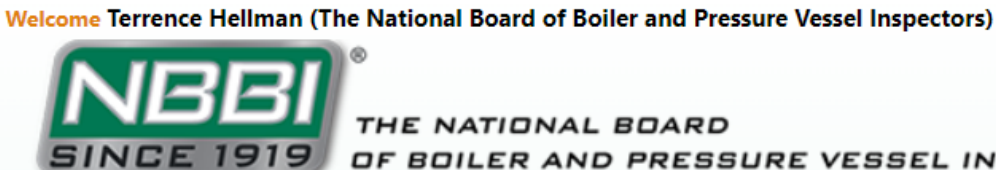

THE NATIONAL BOARD OF BOILER AND PRESSURE VESSEL INSPECTORS

| Home Contact Us View/Edit My Profile Education Center                                                     | NBIC Test Lab Commission Lookup Members |
|----------------------------------------------------------------------------------------------------|-----------------------------------------|
| NATIONAL BOARD BUSINESS CE                                                                                | Request                                 |
| Welcome to the Business Center – our online resource for National E                                       | O Action Items                          |
| NOTE: the Business Center and its accounts exist as a separate sys                                        | e Balloting (nbbi.org).                 |
| Accounts from nationalboard.org cannot be used to access the Busin                                        | ess Center.                             |
| INDIVIDUAL - for accessing:     Education Center (course enrollments, exam registration, training record) | ds)                                     |
| NBIC Committee (requests, actions, balloting)                                                             |                                         |
| Contact nbicsecretary@nbbi.org for assistance.                                                            |                                         |
| Pressure Equipment Inspector (PEI) Application (new, renewal, reinsta                                     | atement)                                |
| Contact credentials@nbbi.org for assistance.                                                              |                                         |
| If you do not have an existing individual account, please click "Create Ne                                | ew Account" from the top right corner.  |

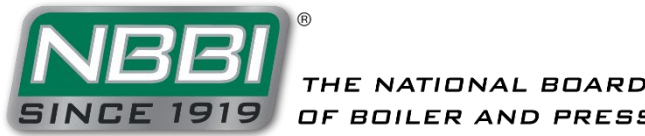

- View items that have submitted by the user, including item number, item status, and date closed.
- Make a new Request
  - Click the "Make a Request" button to start a new Code revision or addition.

| Velcome Terrence Hellman (The National Board of Boiler and Pressure Vessel Inspectors)<br>THE NATIONAL BOARD<br>OF BOILER AND PRESSURE VESSEL INSPECTORS |                           |                   |                       |                          |                |             |  |
|----------------------------------------------------------------------------------------------------|---------------------------|-------------------|-----------------------|--------------------------|----------------|-------------|--|
| Home Contact Us View/Edit My Pr                                                                                                    | ofile Education Ce        | enter NBIC Test I | ab Commission Looki   | IP Members               |                |             |  |
| NBIC Requests                                                                                                    |                           |                   |                       |                          |                |             |  |
| Items Submitted by Me<br>দ্রী xLs ক্রি xLsx ক্রি csv ক্রি P                                                                                              | DF                        |                   |                       |                          |                |             |  |
| Title                                                                                                    | Item Type                 | Item Number       | Interpretation Number | Item Status              | Date Submitted | Date Closed |  |
| Extension Instructions for Reports of Repair                                                                                                    | Action Item               | 23-14             |                       | Reported                 | 2/3/2023       |             |  |
| Seamless Head Flush Patch - Repair vs<br>Alteration                                                                                                    | Interpretation<br>Request | 23-10             |                       | Reported                 | 1/18/2023      |             |  |
| Inspector involvement for repairs of<br>wasted areas                                                                                                    | Action Item               | 23-12             |                       | Reported                 | 1/12/2023      |             |  |
| New item for consistent addressing of the term for weld metal                                                                                            | Action Item               | 23-13             |                       | Reported                 | 1/11/2023      |             |  |
| Scope and Rules for use of Additive<br>Manufacturing Pressure Parts                                                                                      | Action Item               | 23-09             |                       | Reported                 | 1/10/2023      |             |  |
| Jurisdictional requirements not meeting<br>NBIC requirements                                                                                             | Interpretation<br>Request | 23-02             | 21-16                 | MC Approved              | 1/4/2023       | 1/26/2023   |  |
| Reference NB-415 in Quality System                                                                                                    | Action Item               | 22-41             |                       | Reported                 | 12/5/2022      |             |  |
| Part 4 Item A21-83 may impact part 3, 3.3.2 e) 1)                                                                                                    | Action Item               | 22-02             |                       | Closed with No<br>Action | 1/19/2022      | 2/13/2023   |  |
| Repair or Alteration activity allowed prior to Certification                                                                                             | Interpretation<br>Request | 21-64             | 21-04                 | MC Approved              | 10/29/2021     | 2/7/2022    |  |
| Routine Repairs of Section VIII Div 1 built to Appdx 46                                                                                                  | Interpretation<br>Request | 21-57             |                       | Closed with No<br>Action | 9/9/2021       | 2/7/2022    |  |
| « < <u>1</u> <u>2</u> <u>3</u> > »                                                                                                    |                           |                   |                       |                          |                |             |  |
| Make a Request                                                                                                    |                           |                   |                       |                          |                |             |  |

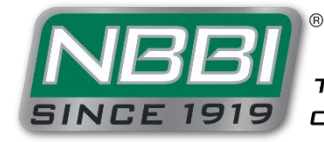

Welcome Terrence Hellman (The National Board of Boiler and Pressure Vessel Inspectors)

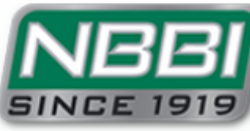

THE NATIONAL BOARD 19 OF BOILER AND PRESSURE VESSEL INSPECTORS

Home Contact Us View/Edit My Profile Education Center NBIC Test Lab Commission Lookup Members

#### NBIC Requests

Request for Select Request Type 
Select Request Type
Interpretation
Code Addition/Change

The NBIC Committee meets regularly to consider written requests for interpretations and revisions and/or additions to the code rules.

• Code Interpretations- Code Interpretations provide clarification of the meaning of existing rules in the code, and are also presented in a question and answer format. Interpretations do not introduce new requirements. In cases where existing code text does not fully convey the meaning that was intended, and revision of the rules is required to support an Interpretation, an intent interpretation will be issued and the code will be revised. As a matter of published policy, The National Board does not approve, certify, or endorse any item, construction, propriety device or activity and, accordingly, inquires requiring such consideration will be returned. Moreover, The National Board does not act as a consultant on specific engineering problems or on the general application or understanding of the code rules.

Sign out

Code revisions or additions are considered to accommodate technological developments, address administrative requirements, or to clarify code intent.

Any attachments used to substantiate your request should be emailed to nbicsecretary@nationalboard.org

 NBBI Business Center Home
 NBBI Main Website
 AIA Listing
 NBBI Members
 Manufacturer and Repair Directory

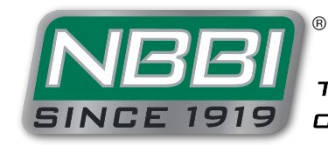

- Select the request type:
  - Interpretation
  - Action Item
    - Addition
    - Change

- When Code Addition/Change is selected, this form will appear.
- Complete all fields in the form, and review the fields for accuracy before submitting.

|      | Welcome Terrence Hellr | man (The National Board of     | Boiler and Pressure Ve | ssel Inspector | 5)      |                   |         |  |
|------|------------------------|--------------------------------|------------------------|----------------|---------|-------------------|---------|--|
|      | NBE                    |                                |                        |                |         |                   |         |  |
|      | SINCE 19               | 19 OF BOILER A                 | ND PRESSURE            | VESSEL I       | NSPE    | CTORS             |         |  |
|      |                        |                                |                        |                |         |                   |         |  |
|      | Home Contact U         | s View/Edit My Profile         | Education Center       | NBIC TO        | est Lab | Commission Lookup | Members |  |
|      |                        |                                |                        |                |         |                   |         |  |
|      | NBIC Requests          |                                |                        |                |         |                   |         |  |
|      | test                   |                                |                        |                |         |                   |         |  |
|      |                        |                                |                        |                |         |                   |         |  |
|      | Request for Code       | Addition/Change M              |                        |                |         |                   |         |  |
|      |                        | hanne                          |                        |                |         |                   |         |  |
|      |                        |                                |                        |                |         |                   |         |  |
|      |                        |                                |                        |                |         |                   |         |  |
|      | Submitted By:          | Terrence Hellman               |                        |                | 3       |                   |         |  |
|      | Company:               | The National Board of          | Boiler and Pressure V  | essel Inspec   | t       |                   |         |  |
|      | Subject of Request (C  | haracters 0 of 75):            |                        |                |         |                   |         |  |
|      |                        |                                |                        |                |         |                   |         |  |
|      |                        |                                |                        |                | _//     |                   |         |  |
|      | Applicable NBIC Loca   | ition:                         |                        |                |         |                   |         |  |
|      | Location 1             |                                |                        |                |         |                   |         |  |
|      | Part: Oinstallation    | Oinspection ORepairs a         | and Alterations OP     | ressure Relief | Devices |                   |         |  |
|      | Section:               | Paragra                        | ph Reference:          |                |         |                   |         |  |
|      |                        |                                |                        |                |         | _                 |         |  |
|      | Location 2             |                                |                        |                |         |                   |         |  |
|      | Part: OInstallation    | Oinspection ORepairs a         | and Alterations OP     | ressure Relief | Devices |                   |         |  |
|      | Section:               | Paragra                        | ph Reference:          |                |         |                   |         |  |
|      | If more than two refer | ances are required please use  | the Packaround Inform  | ation field    |         |                   |         |  |
|      |                        | ences are required, please use | the background morning | actorn meta.   |         |                   |         |  |
|      |                        |                                |                        |                |         |                   |         |  |
|      | Proposed Text:         |                                |                        |                |         |                   |         |  |
|      |                        |                                |                        |                |         |                   |         |  |
|      |                        |                                |                        |                |         |                   |         |  |
|      |                        |                                |                        |                |         |                   |         |  |
|      |                        |                                |                        |                |         |                   |         |  |
|      | Statement of Need:     |                                |                        |                |         |                   |         |  |
|      |                        |                                |                        |                |         |                   |         |  |
|      |                        |                                |                        |                |         |                   |         |  |
|      |                        |                                |                        |                |         |                   |         |  |
|      |                        |                                |                        |                | 11      |                   |         |  |
| rope |                        |                                |                        |                |         |                   |         |  |
| ORS  | Background Informat    | tion:                          |                        |                |         |                   |         |  |

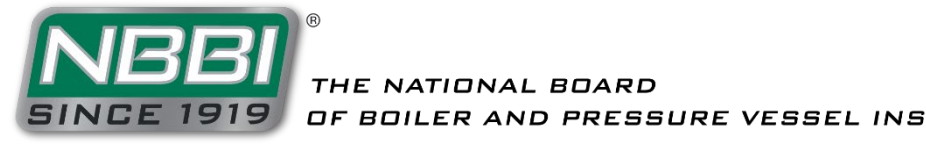

Request for Interpretation

### Request

- When Interpretation is selected, this form will appear.
- Complete all fields in the form, and review the fields for accuracy before submitting.

| Submitt                                  | ted By:                                                           | Jonathan F       | llis                                                                             |                                            |  |  |  |  |
|------------------------------------------|-------------------------------------------------------------------|------------------|----------------------------------------------------------------------------------|--------------------------------------------|--|--|--|--|
| Compar                                   | Company: The National Board of Boiler and Pressure Vessel Inspect |                  |                                                                                  |                                            |  |  |  |  |
| compa                                    | The National Doard of Doller and Tessure vessel inspect           |                  |                                                                                  |                                            |  |  |  |  |
| Subject                                  | of Request (Cl                                                    | haracters 0 of 7 | 5):                                                                              |                                            |  |  |  |  |
|                                          |                                                                   |                  |                                                                                  |                                            |  |  |  |  |
|                                          |                                                                   |                  |                                                                                  |                                            |  |  |  |  |
| Applica                                  | ble NBIC Locat                                                    | tion:            |                                                                                  |                                            |  |  |  |  |
| Loc                                      | ation 1                                                           |                  |                                                                                  |                                            |  |  |  |  |
| Part:                                    | OInstallation                                                     | OInspection      | ORepairs and Alterations                                                         | OPressure Relief Devices                   |  |  |  |  |
| Section                                  |                                                                   |                  | Paragraph Reference:                                                             |                                            |  |  |  |  |
|                                          |                                                                   |                  |                                                                                  |                                            |  |  |  |  |
| Loc                                      | ation 2                                                           |                  |                                                                                  |                                            |  |  |  |  |
|                                          |                                                                   |                  |                                                                                  |                                            |  |  |  |  |
| Part:                                    | OInstallation                                                     | OInspection      | ORepairs and Alterations                                                         | OPressure Relief Devices                   |  |  |  |  |
| Part:<br>Section                         | Oinstallation                                                     | OInspection      | ORepairs and Alterations Paragraph Reference:                                    | OPressure Relief Devices                   |  |  |  |  |
| Part:<br>Section                         | Oinstallation                                                     | OInspection      | ORepairs and Alterations<br>Paragraph Reference:                                 | OPressure Relief Device:                   |  |  |  |  |
| Part:<br>Section                         | Oinstallation                                                     | OInspection      | ORepairs and Alterations<br>Paragraph Reference:<br>d, please use the Background | OPressure Relief Device                    |  |  |  |  |
| Part:<br>Section                         | Oinstallation                                                     | Oinspection      | ORepairs and Alterations<br>Paragraph Reference:<br>d, please use the Background | OPressure Relief Device:                   |  |  |  |  |
| Part:<br>Section<br>If more 1<br>Questio | Oinstallation                                                     | Oinspection      | ORepairs and Alterations<br>Paragraph Reference:<br>d, please use the Background | OPressure Relief Device                    |  |  |  |  |
| Part:<br>Section<br>If more 1<br>Questio | Oinstallation                                                     | Oinspection      | ORepairs and Alterations<br>Paragraph Reference:<br>d, please use the Background | OPressure Relief Device:                   |  |  |  |  |
| Part:<br>Section<br>If more 1<br>Questio | Oinstallation                                                     | Oinspection      | ORepairs and Alterations<br>Paragraph Reference:<br>d, please use the Background | OPressure Relief Device:                   |  |  |  |  |
| Part:<br>Section<br>If more 1<br>Questio | Oinstallation                                                     | Oinspection      | ORepairs and Alterations<br>Paragraph Reference:<br>d, please use the Background | OPressure Relief Devices                   |  |  |  |  |
| Part:<br>Section<br>If more t            | Installation<br>than two referee                                  | Oinspection      | ORepairs and Alterations<br>Paragraph Reference:<br>d, please use the Background | OPressure Relief Devices                   |  |  |  |  |
| Part:<br>Section<br>If more 1            | Installation<br>than two referee                                  | Oinspection      | ORepairs and Alterations<br>Paragraph Reference:<br>d, please use the Background | Pressure Relief Devices                    |  |  |  |  |
| Part:<br>Section<br>If more 1<br>Questio | Oinstallation<br>than two references<br>on:                       | Oinspection      | ORepairs and Alterations<br>Paragraph Reference:<br>d, please use the Background | Pressure Relief Devices Information field. |  |  |  |  |
| Part:<br>Section<br>If more 1<br>Questio | Oinstallation<br>than two references<br>on:<br>ed Reply:          | Oinspection      | ORepairs and Alterations<br>Paragraph Reference:<br>d, please use the Background | Pressure Relief Devices                    |  |  |  |  |

 $\sim$ 

Statement of Need:

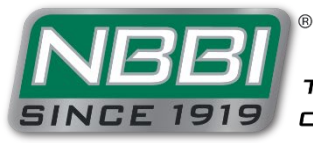

THE NATIONAL BOARD OF BOILER AND PRESSURE VESSEL INSPECTORS

Background Information:

- Action Item
  - Once the form is completed, click the "Submit Request" button to complete the submittal.

| Do you plan on attending the next NBIC Committee Meeting to formally present your request?<br>OYes ONo        |
|----------------------------------------------------------------------------------------------------|
| Any attachments used to substantiate your request should be emailed to <u>nbicsecretary@nationalboard.org</u> |

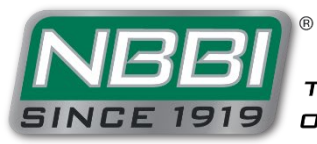

- Action Item
  - Once submitted, you will see the Request ID number assigned to this item for the NBIC Secretary to review.
  - Any attachment for your proposal can be emailed to the NBIC Secretary referencing this ID number (NBICSecretary@nbbi.org)

Velcome Terrence Hellman (The National Board of Boiler and Pressure Vessel Inspectors) Sign out JBB NATIONAL BOARD OF BOILER AND PRESSURE VESSEL INSPECTORS Home Contact Us View/Edit My Profile Education Center NBIC Test Lab Commission Lookup Members

#### NBIC Requests

#### Successfully submitted your Request, ID: 1678 📾

#### Items Submitted by Me

| Title                                                               | Item Type                 | Item Number | Interpretation Number | Item Status              | Date Submitted | Date Closed |
|---------------------------------------------------------------------|---------------------------|-------------|-----------------------|--------------------------|----------------|-------------|
| Test                                                                | Action Item               |             |                       | Reported                 | 2/28/2023      |             |
| Extension Instructions for Reports of<br>Repair                     | Action Item               | 23-14       |                       | Reported                 | 2/3/2023       |             |
| Seamless Head Flush Patch - Repair vs<br>Alteration                 | Interpretation<br>Request | 23-10       |                       | Reported                 | 1/18/2023      |             |
| Inspector involvement for repairs of<br>wasted areas                | Action Item               | 23-12       |                       | Reported                 | 1/12/2023      |             |
| New item for consistent addressing of the<br>term for weld metal    | Action Item               | 23-13       |                       | Reported                 | 1/11/2023      |             |
| Scope and Rules for use of Additive<br>Manufacturing Pressure Parts | Action Item               | 23-09       |                       | Reported                 | 1/10/2023      |             |
| Jurisdictional requirements not meeting<br>NBIC requirements        | Interpretation<br>Request | 23-02       | 21-16                 | MC Approved              | 1/4/2023       | 1/26/2023   |
| Reference NB-415 in Quality System                                  | Action Item               | 22-41       |                       | Reported                 | 12/5/2022      |             |
| Part 4 Item A21-83 may impact part 3,<br>3.3.2 e) 1)                | Action Item               | 22-02       |                       | Closed with No<br>Action | 1/19/2022      | 2/13/2023   |
| Repair or Alteration activity allowed prior<br>to Certification     | Interpretation<br>Request | 21-64       | 21-04                 | MC Approved              | 10/29/2021     | 2/7/2022    |

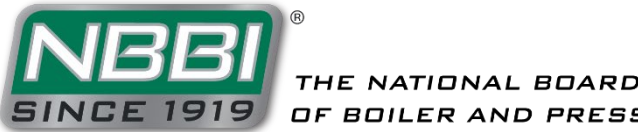

- Action Item
  - Once the submission is reviewed by the NBIC Secretary, it will receive a tracking number (e.g., 23-15) and will be included on the agenda at the next applicable committee meeting.
  - The status of the request can be tracked from the Requests page.

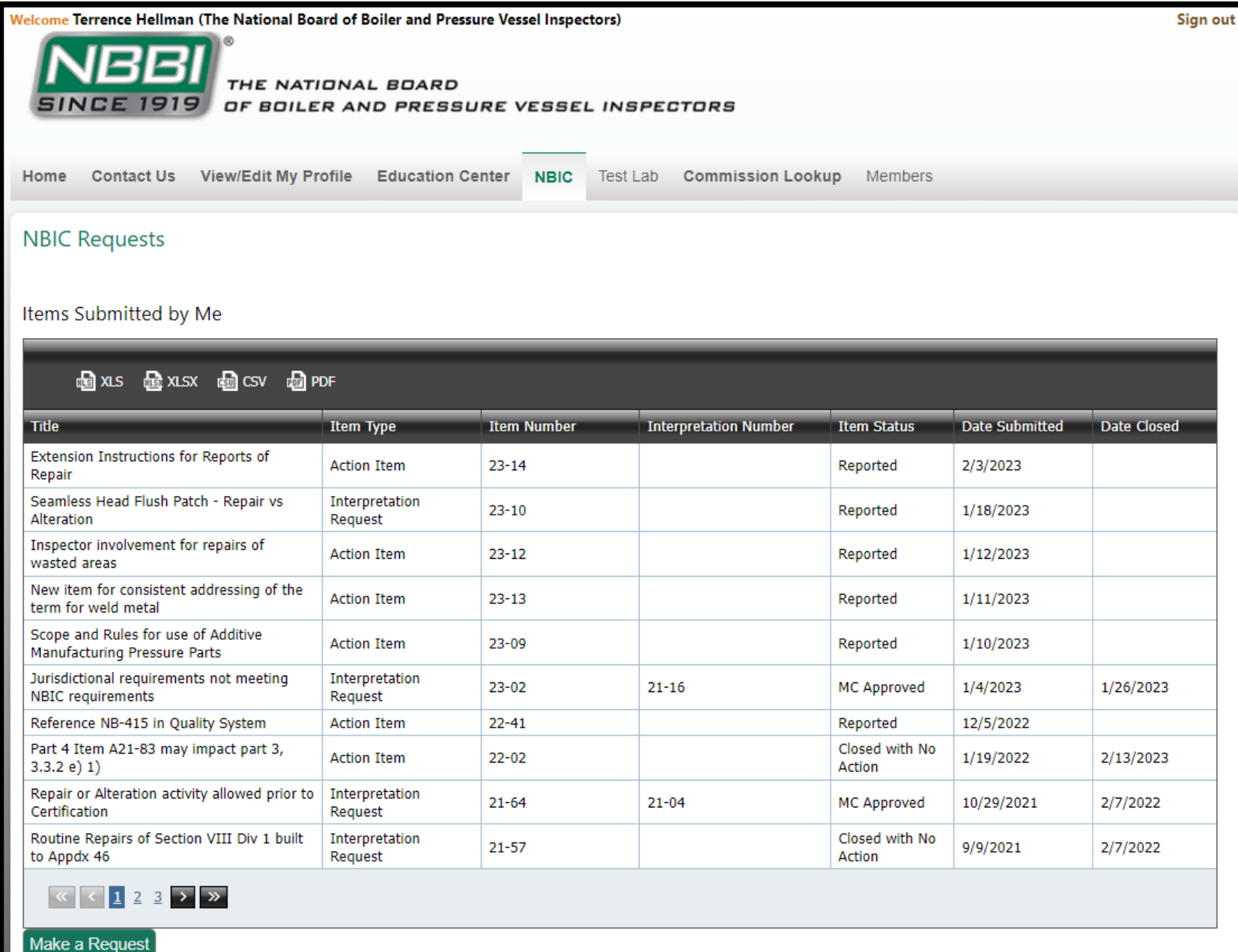

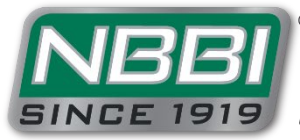

# QUESTIONS ABOUT THIS PROCESS OR OTHER NBIC PROCEDURES?

- Please contact the NBIC Secretary with any questions regarding this process, or about any other NBIC procedures.
- NBIC Secretary email: <u>NBICSecretary@nbbi.org</u>
- NBIC Secretary Phone: 614-431-3236

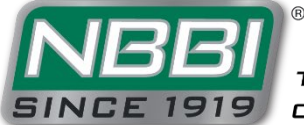